## Landcover accuracy assessment for UTC involves five steps<sup>1</sup>:

- 1. Review narrative methodology for the classification and the accuracy assessment provided by the vendor,
  - a. For the classification look for discussion points about...
    - i. MMU (minimum mapping unit)
    - ii. Filling "gaps"
    - iii. How ancillary data was used
    - iv. Post classification editing to "add" small tree canopy
    - v. Other manual editing that affects canopy
  - b. For the accuracy assessment look for...
    - i. Methodology citation
    - ii. Stratification
    - iii. Number of random points
    - iv. Interpretation thresholds
    - v. Use of ancillary data
    - vi. Post-assessment modifications
      - 1. Adjacent region extent around assessment points misclassified
        - a. Scale used (e.g. 1:3,000)
      - 2. Manual corrections vs. rule set change and reclassification process
- 2. Make an overall "does it make sense" quality check kind of from the point of view of local users (i.e. county, municipal, resident) of the information,
- 3. In each area of interest (AOI) select about 1,000 random points (stratify as needed) and do a visual assessment of the underlying NAIP imagery,
  - a. Make Certain that the random point attribute table is sorted in OID order
  - b. Create VisClass; assign one of seven classes:<sup>2</sup>
    - i. Tree canopy
    - ii. Grass/shrub/low vegetation
    - iii. Bare soil
    - iv. Water
    - v. Buildings<sup>3</sup>
    - vi. Roads (public) & railroads
    - vii. Other impervious (parking lots, driveways, sidewalks, airport runways)
  - c. In areas with a high proportion of agriculture you may wish to separate fields from grass/shrubs
    - i. Alternatively grass/low vegetation and bare soil can be identified as "agricultural" bay using a zoning or landuse GIS layer
- 4. Generate a list of "discrepancies" (points where the vendor's object classification i..e ObClass **DOES NOT** match the visual classification i.e. VisClass)
  - a. Calculate *ReviewErrors = VisClass ObClass* where values <> 0 are discrepancies (i.e. differences of opinion or errors)
  - b. For significant types of discrepancies (e.g. the object classification is trees and the visual classification is grass/low vegetation; the most common visual error; usually occurs at

<sup>&</sup>lt;sup>3</sup> Buildings, roads & railroads, and other impervious can be combined into Impervious if desired, if a building footprint layer was used in the object-based classification you should probably keep buildings as a separate class

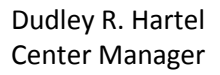

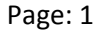

<sup>&</sup>lt;sup>1</sup> See A Versatile Production-Oriented Approach to High-Resolution Tree-Canopy Mapping in Urban and Suburban Landscapes, 2014, Jarlath O'Neil-Dunne, Sean MacFaden and Anna Royar, Remote Sensing (ISSN 2072-4292) for discussion of "accuracy but also high realism and visual coherence"

<sup>&</sup>lt;sup>2</sup> Or classes used by vendor

the "edges") investigate possible visual or object-based errors by looking at base NAIP and/or NDSM and/or building footprints

- 5. Evaluate the accuracy of the UTC classification based on:
  - a. Methodology,
  - b. Quality check,
  - c. Visual classification and error matrix produced,
  - d. Vendor's error matrix (comparison).

I have found in QA/QC reviews of landcover classification that it is difficult to replicate accuracy matrix numbers (hence the use of the Kappa statistic).

There are probably several reasons for this:

- My experience,
- Quality of the imagery,
- Pixel-based accuracy assessment vs. object-based classification,
- Probably the consistent application of MMU and/or other post-classification aggregation,
- My lack of knowledge of the physical area (i.e. I'm not familiar with the region; particularly where there is a large % of agriculture or undeveloped, wooded land), wetlands),
- I obviously don't "process" the 4<sup>th</sup> band,
- But, on the positive side, I can make the "context" assessments for the area around a point (e.g. am I "standing" in the middle of a 40 acre woods and this looks like closed canopy),
- Vendors post-accuracy assessment editing extent and process.

TREE CANOPY QAQC PROVINCE

GIS workflow<sup>4</sup> for accuracy assessment:

- 1. Assemble all layers provided by the vendor...
  - a. Imagery used for the classification (after any edits are done)
  - b. AOI boundary
  - c. Canopy height (if LiDAR used)<sup>5</sup>
  - d. "Base" deliverable (i.e. the landcover classification)
  - e. Any other ancillary data used in the classification methodology i. e.g. Building footprints
- 2. Start an ArcMap project for the accuracy assessment
- 3. Create a file geodatabase for this accuracy assessment
  - a. Import vector layers...
    - i. AOI boundary (let this imported layer set the project dataframe projection and datum)
    - ii. Others (i.e. building footprints, roads, EOP, etc.)
  - b. Use the following layers outside of the geodatabase
    - i. Imagery (raster)
    - ii. Vendor's UTC classification (raster)
    - iii. nDSM (LiDAR) height above ground (usually very large and may require an external drive)
  - c. Generate a set of random points within the AOI<sup>6</sup>...
    - i. ArcToolbox=>Data Management Tools=>Feature Class=>Create Random Points
    - ii. Restrict minimum distance to at least 100 meters (if AOI is large enough)
    - iii. Use a feature class (points) name like "AOI Random 100" e.g. Louisville Random 100
  - d. Using the random point layer (3ciii), extract the UTC classification value at each point...
    - i. ArcToolbox=>Spatial Analyst Tools=>Extraction=>Extract Values to Points
    - ii. Use a feature name like "AOI\_Class" e.g. Louisville\_Class
    - iii. The new point layer will have a new attribute called "RASTERVALU"
    - iv. Convert the attribute RASTRVALU (classification) to ObClass (object-based classification); accomplish this by creating a new integer attribute, and using 'Field Calculator' to assign RASTRVALU to the new attribute
    - v. Delete the attribute RASTERVALU
  - e. If you have LiDAR data, use the new point layer (3dii), and extract the nDSMn value at each point...
    - i. ArcToolbox=>Spatial Analyst Tools=>Extraction=>Extract Values to Points
    - ii. Use a feature name like "AOI\_ClassLiDAR" e.g. Louisville\_ClassLiDAR
    - iii. This new point layer will have a new attribute called "RASTERVALU

dhartel@fs.fed.us

- iv. Convert RASTRVALU (canopy height) to nDSM or CanopyHt (height above ground); accomplish this by creating a new integer (or float) attribute, and using 'Field Calculator' to assign RASTRVALU to the new attribute; if the new attribute is integer use nDSM = Int (RASTERVALU + 1) in the field calculator
- v. Delete the attribute RASTERVALU

Dudley R. Hartel **Center Manager** 

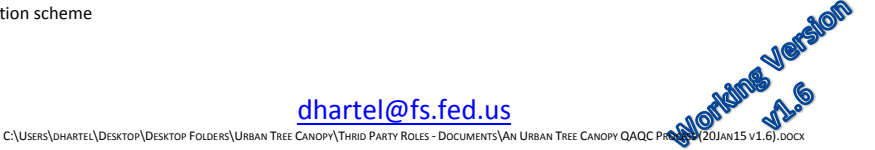

<sup>&</sup>lt;sup>4</sup> All or a portion of these protocols/procedures can be developed into an ArcGIS toolbox

<sup>&</sup>lt;sup>5</sup> Normalized Digital Surface Model (nDSM) or height above ground raster

<sup>&</sup>lt;sup>6</sup> This may involve a stratification scheme

- f. Open the new layer of random points with the classification & LiDAR (optional) values appended (from step 3d & optionally 3e)...
  - i. Recalculate the attribute CID = OID + 1 (create a ID attribute if necessary)
  - ii. Add a short integer attribute, VisClass
  - iii. For later use, create an integer attribute ReviewErrors (see 4bvii1(1)) that follows)
  - iv. Optionally, add a text attribute Visual\_Notes (length 32 64 characters)
- g. Open the layer properties for "AOI\_Class" or "AOI\_ClassLiDAR" and in the Field tab check ☑ ONLY CID and VisClass (and optionally the nDSM value if you have LiDAR); leave ObClass, Shape, and OID unchecked – OID and Shape are not needed; ObClass is the classified landcover value; to assure an unbiased visual classification you DON'T want to know what class has been assigned by the vendor. If you crated Visual\_Notes you should also check ☑ it.
- 4. Begin the visual classification of the randomly selected points:
  - a. To be valid, the visual assessor must not know the results of the object classification (i.e. remove all bias possible)
    - i. ObClass must NOT be visible in the classification table you are creating
    - ii. Vendor's UTC classification layer should also be OFF
  - b. In your project, make the following layers visible...
    - i. AOI boundary
    - ii. AOI\_Class or AOI\_ClassLiDAR (label these features with the OID)
      - Set the symbology of VisClass to something like 

         in a color that has good contrast across the NAIP image; or use categories that will update and display points as you evaluate the imagery:

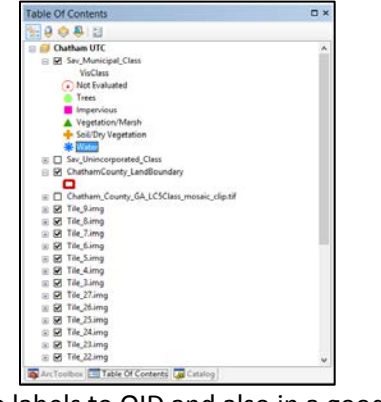

#### The process may proceed like this: double-click point

- look at nDSM value in attribute table
- and point on map zoom in more if necessary
- 'clear selected' to get a better look at exact location
- make the nDSM raster visible ☑
- assign class
   Considerations:
  - evaluate nDSM height in visual context of the surrounding area
     nDSM > 8' and point in wooded area; class is probably tree canopy

appropriate height cut-off in residential settings. nDSM in the 8' -

doghouse!

use nDSM values below 8' as shrub (most often) – or determine an

12' range may be small buildings; in the 3' - 5' range a picnic table or

nDSM near zero will usually be grass.

nDSM values of zero or near zero may still be tree canopy since LiDAR is

usually (often) taken leafoff and the LiDAR missed all branches

nDSM values between 10-100+ might be trees or buildings; don't assign a

pavement, soil, ag field, or water;

however some water gives bogus readings on height >50!

- 2. Set the labels to OID and also in a good contrasting color and size
- iii. nDSM image (above NAIP in the TOC) leave unchecked (not visible)
- iv. NAIP image
- c. Open the AOI\_Class or AOI\_ClassLiDAR attribute table
  - i. Position so that all two (three) attributes are viewable
    - 1. OID, VisClass, nDSM and Visual\_Notes (optional)
  - ii. Start an editing session for this feature class
  - iii. Double-click on each point in AOI\_Class or AOI\_ClassLiDAR
    - 1. The map view will zoom to the point
    - 2. Visually evaluate each point based on the NAIP (and

Dudley R. Hartel Center Manager

C\USERS\DHARTEL\DESKTOP\DESKTOP FOLDERS\URBAN TREE CANOPY\THRID PART ROLES - DOCUMENTS\AN URBAN TREE CANOPY QAQC PROVIDERS

Page: 4

tree canopy class to hastily

nDSM value if available)

a. After you locate the point you can 'Clear Selected Feature' to

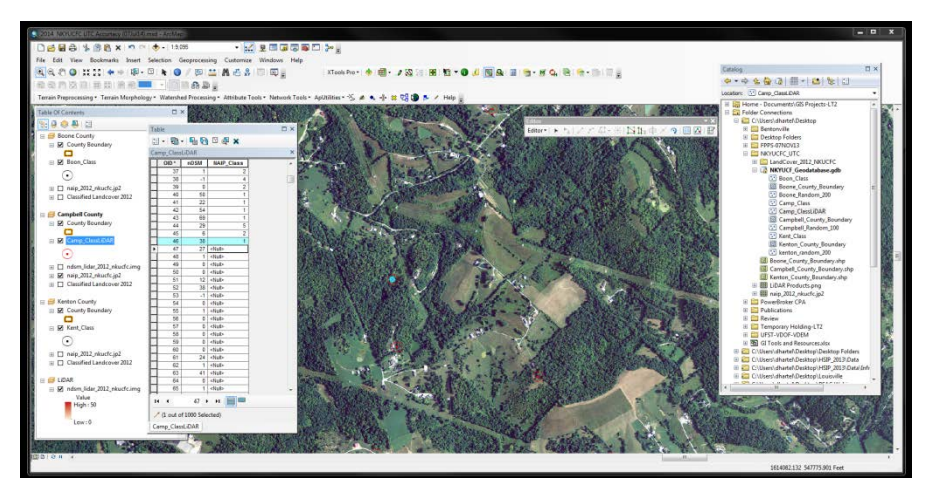

get rid of the blue selection symbol

- 3. Enter the appropriate numeric code for the class (for example)
  - (1) Tree Canopy
  - (2) Grass/Low Vegetation (Shrubs)
  - (3) Bare Soil
  - (4) Water
  - (5) Buildings
  - (6) Roads & Railroads
  - (7) Other Impervious
- 4. On image areas that represent dry grass, base soil, or fields that appear to be planted you may want to toggle the vendor's landcover layer on & off to gauge how the interpretation treated these (these are often quite difficult for visual interpretation)
- About every 50<sup>th</sup> point, toggle the vendor's landcover layer on & off to visually assess the interpretation for an area about 1 mile square (1:10,000 map scale should work); if you see any classification of concern make short notes in the Visual Notes attribute
- 6. Double-click on the next point and continuea. Save your edits frequently!
- iv. Complete the visual assessment for all 1,000 random points
- 5. Accuracy Matrix development
  - a. Populate the cell values from Excel
    - i. Open AOI\_Class (or AOI\_ClassLiDAR) and "turn all fields on"
    - ii. Export the AOI\_Class to a shapefile (to create a DBF file

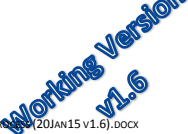

- Image: Second Procession
   Image: Second Procession
   Image: Second Procession

   Image: Second Procession
   Image: Second Procession
   Image: Second Procession

   Image: Second Procession
   Image: Second Procession
   Image: Second Procession

   Image: Second Procession
   Image: Second Procession
   Image: Second Procession

   Image: Second Procession
   Image: Second Procession
   Image: Second Procession

   Image: Second Procession
   Image: Second Procession
   Image: Second Procession

   Image: Second Procession
   Image: Second Procession
   Image: Second Procession

   Image: Second Procession
   Image: Second Procession
   Image: Second Procession

   Image: Second Procession
   Image: Second Procession
   Image: Second Procession

   Image: Second Procession
   Image: Second Procession
   Image: Second Procession

   Image: Second Procession
   Image: Second Procession
   Image: Second Procession

   Image: Second Procession
   Image: Second Procession
   Image: Second Procession

   Image: Second Procession
   Image: Second Procession
   Image: Second Procession

   Image: Second Procession
   Image: Second Procession
   Image: Second Procession

   Image: Second Procession
   Image: Second Procession
   Image: Second Procession

   Image: Second Procession
   Image: Second Procession
   Image: Second Proc
- iii. Open the exported AOI\_Class DBF in Excel

- 1. Save it as an XLS (or XLSX) file
- 2. Create a Pivot Table from the attributes (Insert => Pivot Table)...
  - a. ObClass
  - b. VisClass (VisualClass in the example screenshot)
- 2. Make the VisClass the rows (drag to Row Labels)
- 3. Make the ObClass the columns (drag to Column Labels)
- 4. The values will be the count of VisClass
  - a. Drag VisClass to ∑ Values
  - b. Right Click
  - c. Click on the drop-down menu and select Value of Field Settings
  - d. Select Count
- b. Open the Excel spreadsheet template for the accuracy matrix
  - i. Enter the cell counts (from the Pivot Table) into the accuracy matrix
- c. Evaluate the user's, producer's and overall error
  - i. In ArcMap open the AOI\_Class (or AOI\_ClassLiDAR) attribute table
    - 1. Calculate ReviewErrors = VisClass ObClass
    - 2. Following this calculation, <>0 values will be points where the vendor's object classification **DOES NOT** match your visual classification
    - 3. For significant discrepancies (e.g. the object classification is trees and the visual classification is grass/low vegetation; the most common visual error)
      - a. In ArcMap, make a selection by attribute for *ReviewErrors* <> 0
      - b. Open the attribute table and restrict the view to only those records selected
      - c. Sort this subset of the attribute table by ObClass (or VisClass)
      - d. Double-click on mismatched classifications where ObClass = 1 (Trees)
      - e. Compare differences using the NAIP (and nDSM) as background
- 6. Prepare a report on the accuracy based on...
  - a. Your error matrix compared to the vendor's error matrix:

Dudley R. Hartel Center Manager

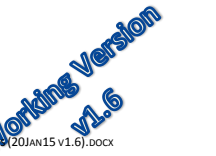

C\USEK\OHARTEL\DESKTOP\DESKTOP FOLDERS\URBAN TREE CANOPY\THRID PARTY ROLES - DOCUMENTS\AN URBAN TREE CANOPY DAOC P

i. Overall percentage coverage by each classification

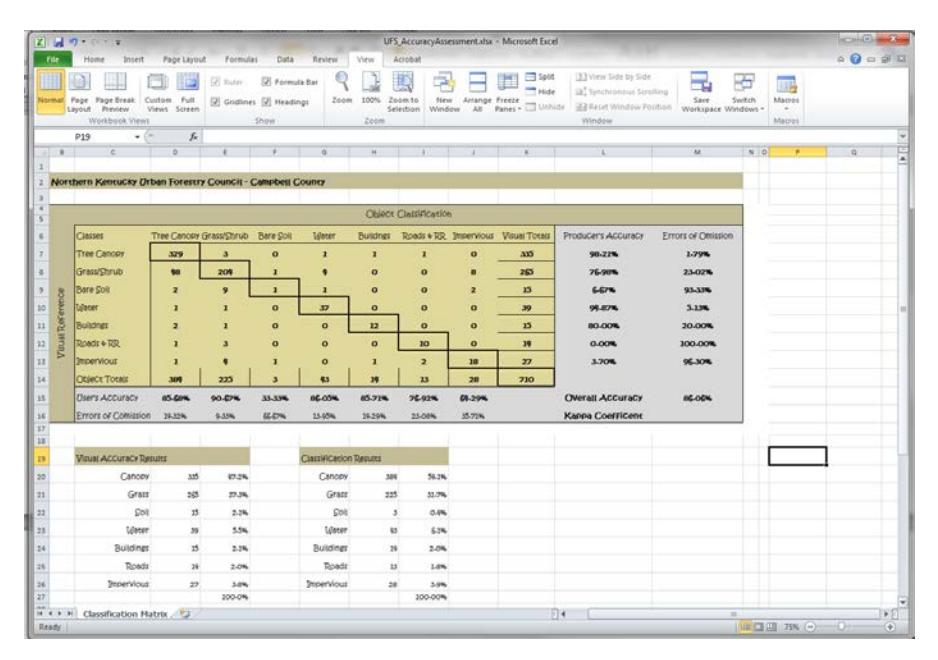

- ii. User's error by classification
- iii. Errors of omission and commission
- b. Specific points where you visually evaluated an area (see 4biii5)
- c. The results of a review of all *ReviewErrors*)
  - i. What was the reason for the discrepancy
    - 1. Poor imagery
    - 2. Evaluating an "edge"
    - 3. Shadows from tall buildings or trees
    - 4. Visual interpretation error
    - 5. Object classification error

# Notes<sup>7</sup> About Normalized Digital Surface Model (nDSM):

The Normalized Digital Surface Model (nDSM) or height above ground raster may have some spurious values. Use a min-max stretch and set the low/high values as 0/50 for symbology. The LiDAR has better horizontal accuracy than the NAIP and thus is a good foundation for tree canopy delineation except in those cases where it underestimates tree canopy due to the leaf-off nature of these datasets.

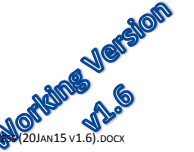

<sup>&</sup>lt;sup>7</sup> Edited from Jarlath O'Neil-Dunne | University of Vermont | Spatial Analysis Laboratory

## Urban Forestry South Urban Tree Canopy Accuracy Assessment: Detailed Workflow

| General Source                                    | ey Metadata Extent Display Symbology          |            |
|---------------------------------------------------|-----------------------------------------------|------------|
| Show:<br>Unique Values<br>Classified<br>Stretched | Stretch values along a color ramp             | <b>ا آ</b> |
| Discrete Color                                    | Color Value Label Labeling                    | n [        |
|                                                   | 50 High : 50                                  |            |
|                                                   | Edit High/Low Values V<br>0 Low : 0           |            |
|                                                   | Color Ramp:                                   | 1          |
|                                                   | Display Background Value: 0 as                | , L        |
|                                                   | Use hillshade effect Z: 1 Display NoData as   | ]          |
|                                                   | Stretch<br>Type: Minimum-Maximum   Histograms |            |
|                                                   | Invert                                        |            |
| About symbology                                   | Apply Gamma Stretch: 1                        |            |
|                                                   |                                               |            |

## References:

Congalton, R.G. and Green, K., 2009, Assessing the Accuracy of Remotely Sensed Data: Principles and Practices, 2nd ed. (Boca Raton, FL: CRC Press)

Congalton, R.G. A review of assessing the accuracy of classifications of remotely sensed data. *Remote Sens. Environ.* **1991**, *37*, 35–46

Gilmore Pontius Jr., Robert and Marco Millones. Death to Kappa: birth of quantity disagreement and allocation disagreement for accuracy assessment, International Journal of Remote Sensing, 2011, 32:15, 4407-4429

O'Neil-Dunne, Jarlath, Sean MacFaden and Anna Royar, A Versatile Production-Oriented Approach to High-Resolution Tree-Canopy Mapping in Urban and Suburban Landscapes, 2014, Remote Sensing (ISSN 2072-4292)

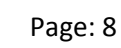